**08102 - Číselník organizací** – poté z nástrojové lišty zvolte ikonu s "kormidlem".

| 🏂 iFIS - Uživatel: BAKD38 - Ek. jednotka: Historický ústav@fis |                                |                                         |          |                          |         |          |  |  |  |  |
|----------------------------------------------------------------|--------------------------------|-----------------------------------------|----------|--------------------------|---------|----------|--|--|--|--|
| Akce                                                           | Editace Dotaz Blok Záznam Pole | Eunkce <u>N</u> ástroje Náp <u>o</u> vé | ěda Okno | $\sim$                   |         |          |  |  |  |  |
| EXIT                                                           | I 🛤 🎧 📈 I 🖓 🦓 🎼 I 🏄            | 🖬 🏭 🗄 🏂 🕻 🔀                             | 철, 하 🕄 🕅 |                          | δ Σ 🗷 🙆 | <u> </u> |  |  |  |  |
| 🌾 08102 - Obch. partner/Číselník organizací (EKFIRMY) 🛛 🖉 🗗 🕽  |                                |                                         |          |                          |         |          |  |  |  |  |
| Nav                                                            | Krátký název                   | Plný název                              | IČO      | DIČ Přímá navigace: Ctrl | -0      | Ulice    |  |  |  |  |
|                                                                |                                | Community Plant Variety Off             |          |                          |         | PO BOX   |  |  |  |  |
|                                                                | KARS DUO, V.O.S.               | KARS DUO, v.o.s.                        | 26945461 | CZ26945461               |         | Cejl 1   |  |  |  |  |
|                                                                | MEDIA FACTORY, A               | MEDIA FACTORY, a.s.                     | 26268311 | CZ26288311               |         | Žerotíno |  |  |  |  |
|                                                                |                                |                                         |          |                          |         |          |  |  |  |  |

Po stisknutí ikony s kormidlem se objeví následující tabulka, kde do pole "**KÓD**" vyplníte velkými písmeny bez diakritiky "**MESTA**" a potvrdíte OK.

| <u>گ</u> ر   | Jživa  | itel : | BAKD1    | 5@fis   | FAC   | TOR    | Y ES    |       |        |         |         |
|--------------|--------|--------|----------|---------|-------|--------|---------|-------|--------|---------|---------|
| <u>A</u> kc) | e Ec   | litace | Dotaz    | ₿lok    | Záz   | nam    | Pole    | Eun   | kce    | Nástr   | oje N   |
| EXI          | ) [ ]  | 4 🕻    | 2 🛒      | 🦓       |       |        | [ ≜↓    | ₽     | ᢓ₩     | 🗎       | 2       |
| ĬF           | 0810:  | 2 - Ob | ch. part | ner/Čí: | selní | k orga | anizací | (EKF  | 'IRM'  | n       |         |
| 1            | Nav    | igace  | 2000     |         |       | :::::  |         |       |        |         | ×       |
|              |        |        |          |         |       | _      |         |       |        |         | arie    |
| K            | bò     | Pr     | ogram    | (TOT MU | ılář) | Qryâ   | ? Zpě   | t? Lu | N .    |         |         |
|              | MEST/  | A)FI   | ијмзро   | 1       |       |        |         | 1     |        | >>>     | Šk      |
|              | vlěsta | s PSČ  |          |         |       |        |         |       |        |         | ]       |
|              |        |        |          |         |       |        | OK      |       | S      | torno   | ] p.    |
|              |        |        |          |         |       |        |         |       |        |         | þ.      |
| -            |        |        | A - SE   | RVIS PF | RAHA  | SRO    |         | A.    | - SER' | VIS Pra | ha, spo |

Poté se objeví číselník měst, který je třeba opustit ikonou **EXIT** a dále opustit formulář s Číselníkem organizací a opětovně do něj vstoupit, aby se formulář zaktualizoval. Na pravé straně zobrazí ikona DOMEČKU (číselník měst).

| 🌺 iFIS - Uživatel: BAKD15 - Ek. jednotka: Ústav teori |                                                       |           |               |     |              |     |            |     |  |  |  |
|-------------------------------------------------------|-------------------------------------------------------|-----------|---------------|-----|--------------|-----|------------|-----|--|--|--|
| Akce                                                  | Editace                                               | Dotaz ₿lo | k <u>Z</u> áz | nam | Pole         | Eun | ikce       | Nás |  |  |  |
| EXT [                                                 | -                                                     | a 🖂 I 🍊   | ð 😤           |     | [ <b>≜</b> ↓ | ₽   | ᢓ₩         | 1 - |  |  |  |
| 🌾 081                                                 | 🌾 08102 - Obch. partner/Číselník organizací (EKFIRMY) |           |               |     |              |     |            |     |  |  |  |
| Nav                                                   | Nav Krátký název                                      |           |               |     |              |     | Plný název |     |  |  |  |
|                                                       |                                                       | <u> </u>  |               |     |              |     |            |     |  |  |  |
| As the                                                |                                                       | <u> </u>  |               |     |              | ╧   |            |     |  |  |  |
| নিটান                                                 |                                                       | <u> </u>  |               |     |              |     |            |     |  |  |  |
|                                                       |                                                       |           |               |     |              | 1   |            |     |  |  |  |
|                                                       |                                                       |           |               |     |              |     |            |     |  |  |  |